# Creating LiDAR Products – Evaluating Processing Methods \Techniques

#### City of Springfield GIS

Nathan Huggins

Advanced LiDAR Workshop March 15, 2012

### LiDAR Project Details

#### Background

- Partnership of several organizations
  - Greene County
  - USGS
  - US Army Corps of Engineers
- Covered Greene County ~ over 678 square miles
- Flight took place in late January 2011
- Ground sampling distance 0.7 meters
- Vertical bare earth accuracy 15 cm (5.9 in) RMSE
- 4 classes
- □ \$300,000+ cost

### LiDAR Delivery (700+gb)

#### Hard Drive - May 2011

- □ ASCII BE (.txt)
- Bare Earth (.las)
- Classified (.las)
- DTM (.shp)
  - X, Y, Z, Class, RetNum
- ESRI DEMs (grid)
  - ½ meter 1.64 ft
- Raw LiDAR (.las)
- Tile Schema (.shp)

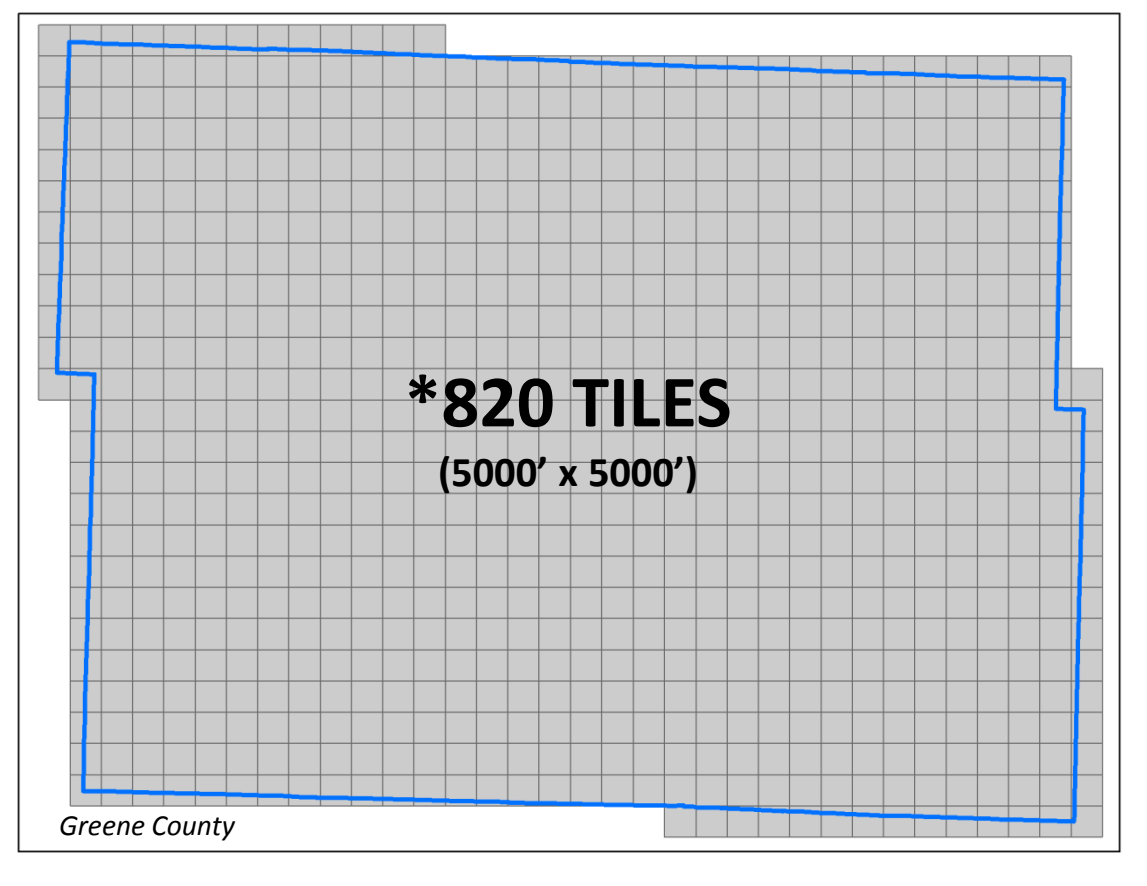

### LiDAR Products "Wanted"

- LiDAR Products Requested
  - Raster Products
    - County-wide DEM
      - □ Transition from 30m  $\rightarrow$  ½m DEM
      - Spot Elevations
    - Hillshade
    - Digital Surface Model
  - Vector Products
    - Contours
      - □ 5' Cartographic
      - 1' Engineering Preliminary Design
      - Scale dependent layer file
      - Possibly cached in ArcServer
  - □ Data Layers → Standard Project(s)

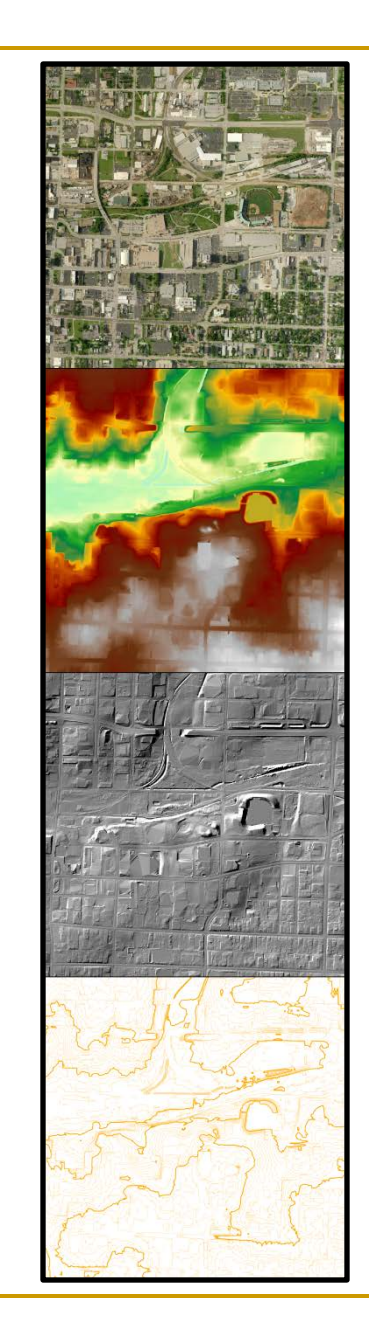

#### Resources

#### Hardware

#### Virtual Server

- Windows Server 2008 R2
  Standard
- 64-bit
- 10 gb RAM
- □ 275 gb Disk Space (2 drives)
  - Requested 1tb
  - Delivery data on separate server
  - No recovery solution

#### Software

- ESRI v10
  - ArcInfo License
  - Extensions
    - Spatial Analyst
    - 3D Analyst
  - Community Base Map
    - ContourHarvester
    - ElevationLine
  - Model Builder \ Python

### DEM Creation & QC

- Delivery 820 ESRI Grids 1.64 ft pixel, 35.8 mb each
- Imported DEMs into a File Geodatabase
- Produced 2 Mosaics
  - "Mosaic Dataset" within new FGDB new in v10
    - Create quickly and used for QC and contour creation
      - □ 3 min 42 seconds
    - Only contain references to source data
    - On the fly processing through functions
  - □ Raster Dataset Columns and Rows (103,664 : 79,273)
    - Single file 20 gb
    - 12+ hours processing

## DEM Creation & QC cont'd

- City QC Process
  - Checked 500 overlapping pixels
  - Identified large data void
- Received USGS "Elevation QA Report"
  - Fixed 13 bridge removal errors
  - Fixed building removal artifact
  - Filled in data void

Requested and received copy of "Corrected" DEMs from USGS

- SPCS projection but elevation was in meters
- 20 .img files
- Determine the "Difference"  $\rightarrow$  Delivered vs. Corrected

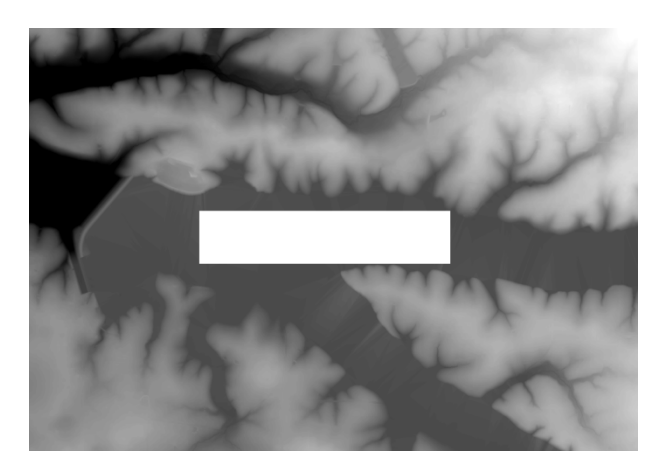

## DEM Comparison

- Import Corrected .img files into FGDB
  - □ Snap Raster to Delivery Mosaic ~ .4ft
- Created Raster Dataset for Corrected
  - Converted from meters to feet
  - Set Null for values = -9999
- Created "Difference" Mosaic Dataset
  - Used Arithmetic function to subtract 2 raster datasets
  - Exported and Reclassified to create statistics
  - Created Difference example maps
  - Decided to use Corrected DEM
    - 98% of pixels were within ± .10 ft in elevation between the Corrected DEM & the Delivery DEM

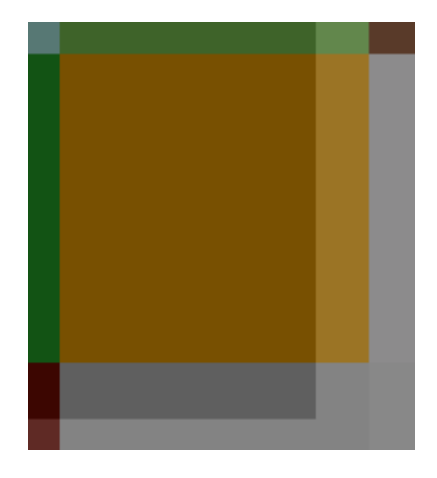

## Corrected vs. Delivered Map Example

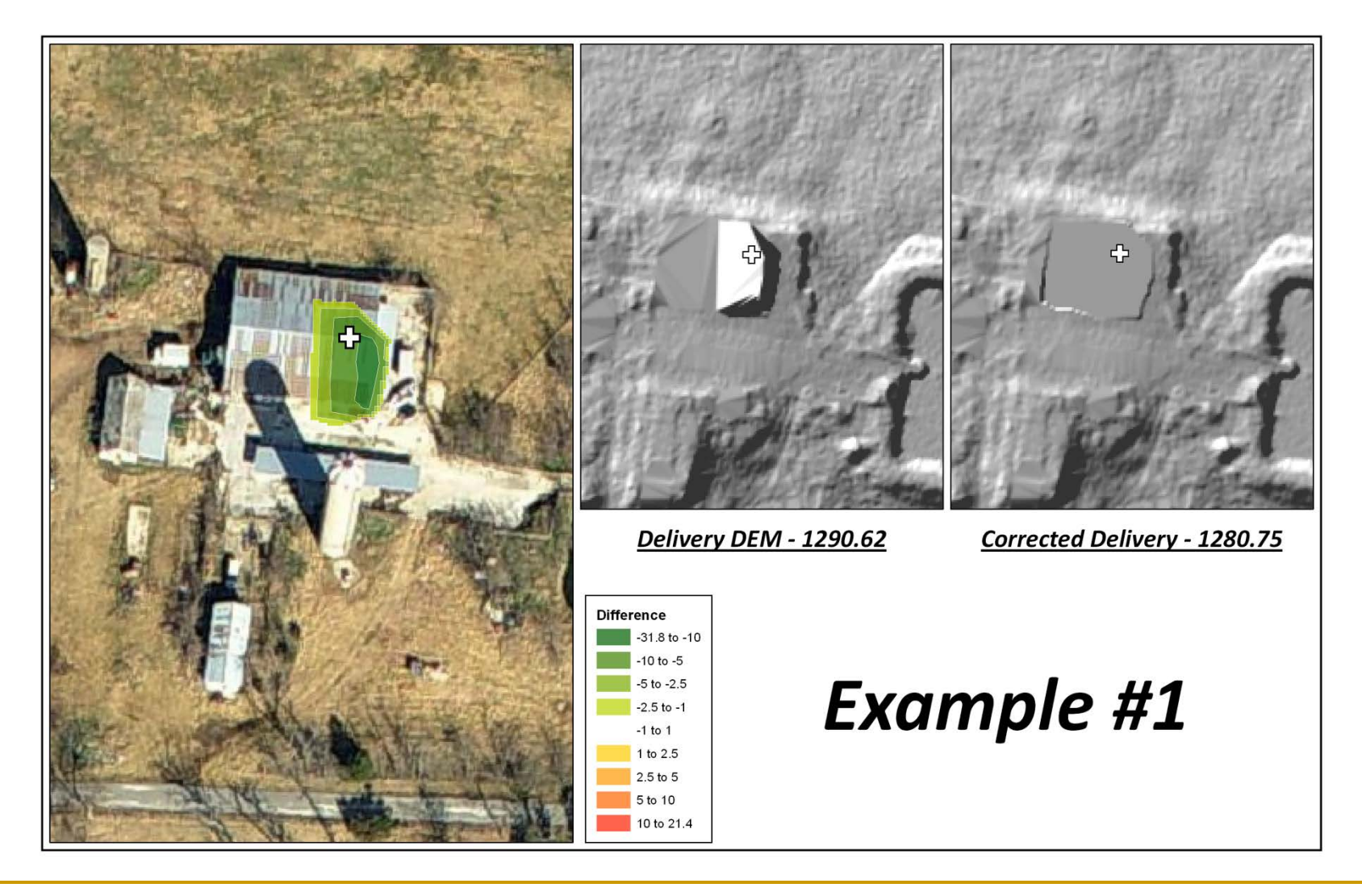

## Contour Processing

- Created 5 ft cartographic contours
  - Originally to be used only within Community Base Maps
  - Walkthrough by ESRI staff Arthur Crawford (St. Charles)
  - Used Delivery Mosaic Dataset initially created
    - Series of 3 "Statistics" functions: i.e. Smoothing
      20 x 20 neighborhood calculates the mean
  - Community Base Map Tools Contour Harvester
    - Alter script based on pixel cell size
  - □ Simplify Line = .50 ft
  - Community Base Map Tools Elevation Line Index Tool
    - Indexes @ 10, 25, 50, 100, 250

## 5ft Cartographic Contours & Issue

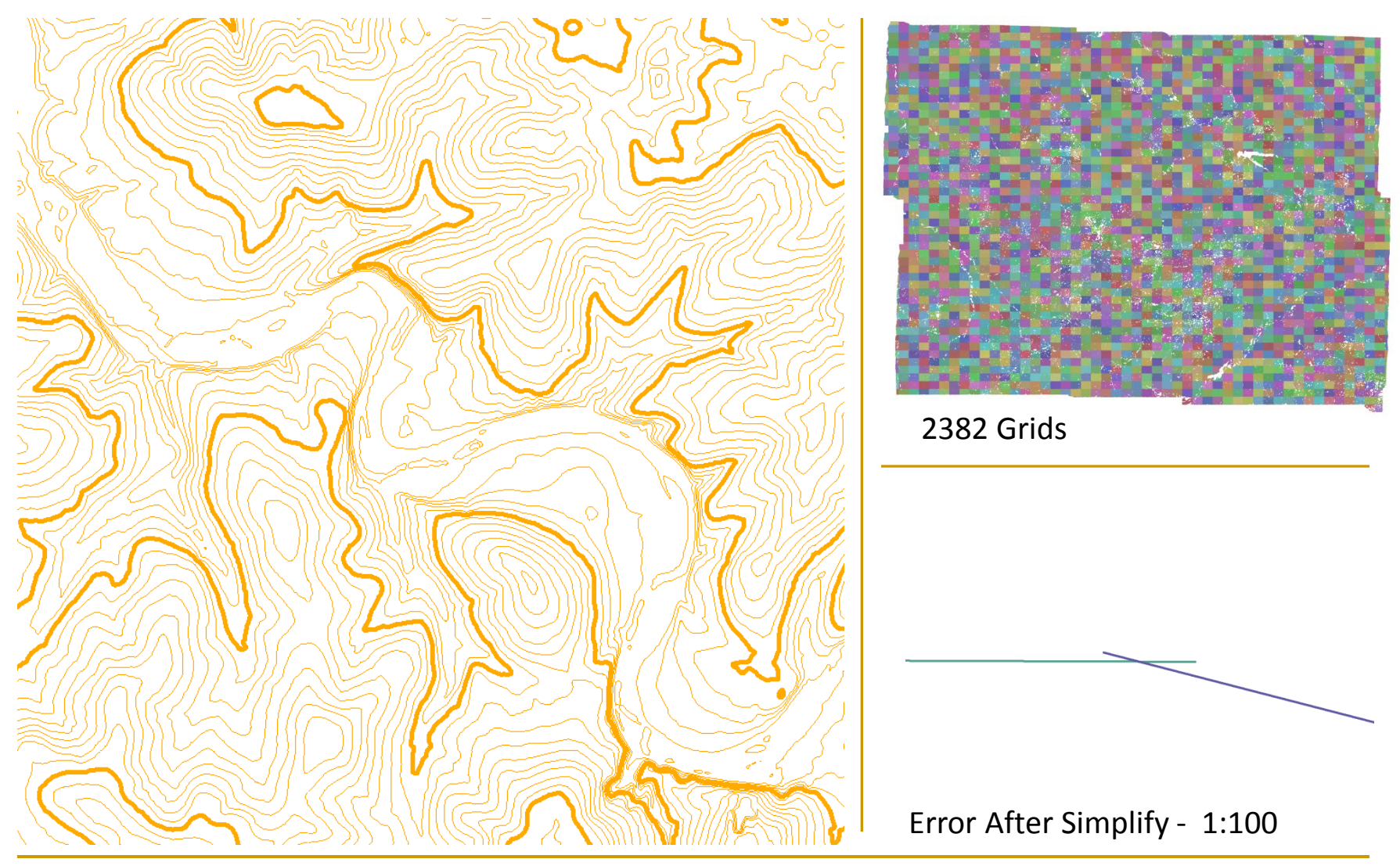

### 1ft Contours $\rightarrow$ Trial & Error(s)

- 1ft "Engineering" contours accurate
  Use non-smoothed DEM
- Multiple attempts and strategies for creating 1ft
- Initial idea create contours for entire county
  - Use the Delivered Mosaic Dataset and Spatial Analyst
  - Ran 15+ hours then failed
    - 999999 : Error executing function
  - Re-booted the server, increased virtual memory & tried again – same result
  - Determined just not enough memory \ processing
  - □ Flawed idea  $\rightarrow$  drawing performance issues

### 1ft Contours cont'd

- New strategy: Process smaller areas  $\rightarrow$  Append
  - Toolbox: Environment Settings: Processing Extent
- Using tile layout created 16 processing grid polygons
  - Success 1ft contours created
  - □ Run Simplify = .25ft (greatly reduces file size)
    - Vertex every pixel = poor draw performance
  - Removed contours less than 50 ft in length
    - Aesthetically more pleasing, less "noise"
    - Less features better performance
  - □ Imported into Feature Dataset with .01ft XY tolerance
  - Appended 16 parts into single feature class
    - Elevation Line Index Tool: Indexes @ 2, 5, 10, 20, 50

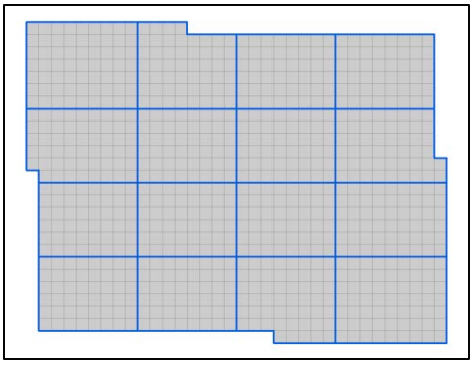

## Contour Process Example / QC

#### Grid 1 Contours

- Initially 1.09 gb
- Simplify 194 mb
  .25ft

#### Delete – 172 mb

- Contours < 50ft</p>
- □ Features 184,521 → 21,947
- Import FD 96 mb
  - XY tolerance = .01
- All: 22.7 gb → 1.8 gb

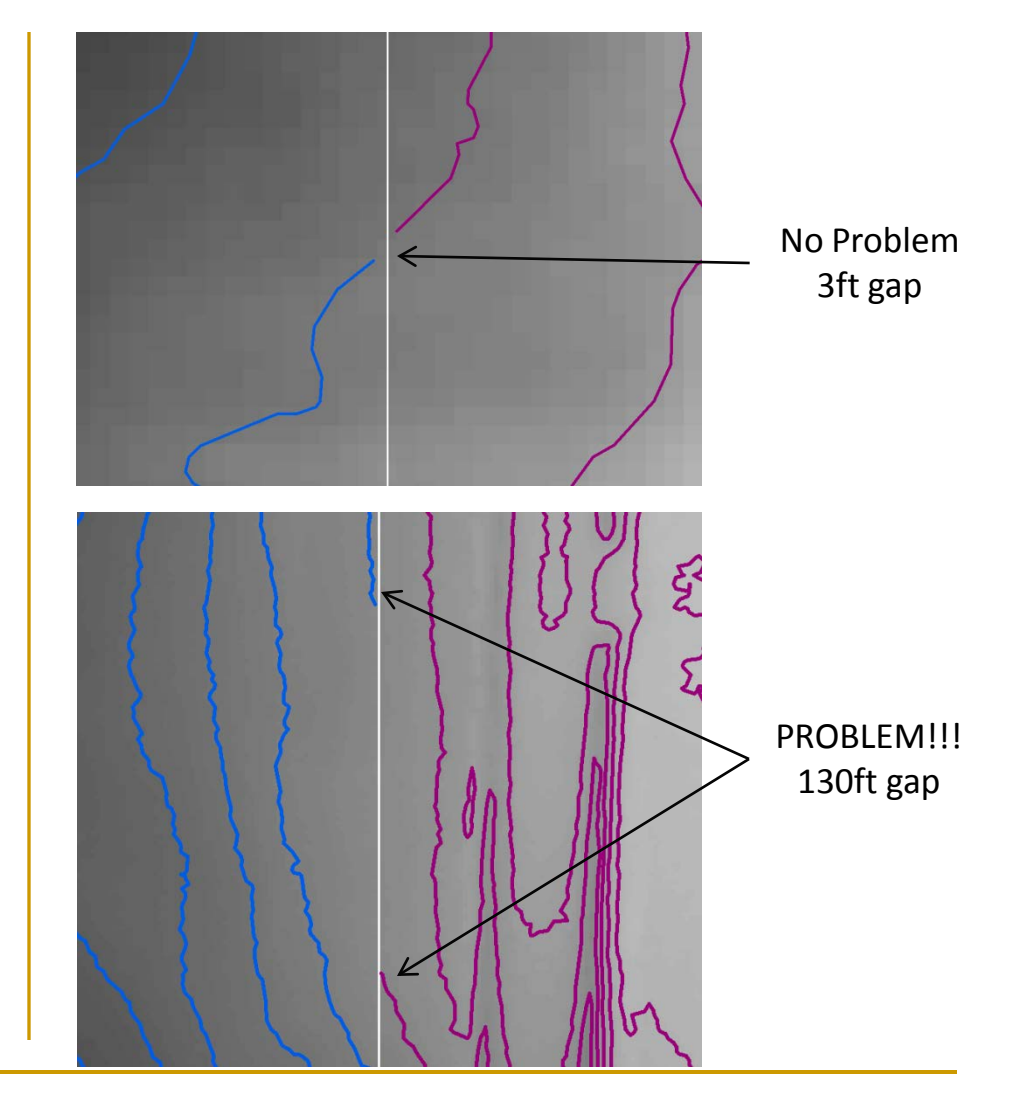

## Contours → Try Again

- Contours unacceptable missing segments
  - Processing grid
  - Deleting contours < 50</p>
- Back to Contour Harvester
  - Created 1ft contours
  - Overlap \ Intersect errors
  - Attempt to use topology rules to fix
  - 2382 Grids = 10,000+?? errors
  - Determine no easy/quick solution
  - Abandon hope

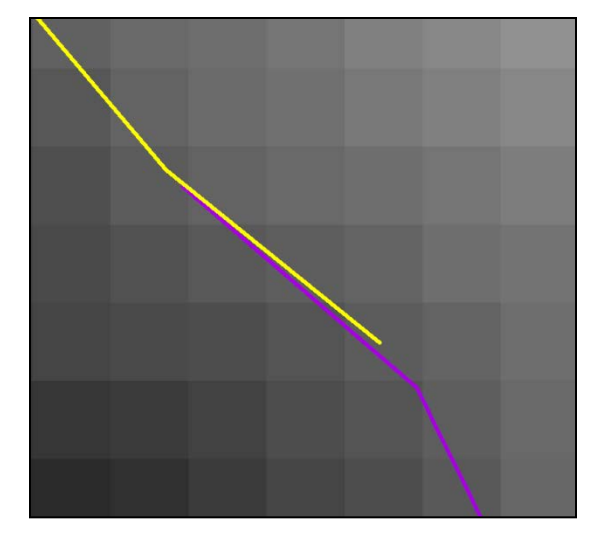

## Contours → New Processing Grid

- Re-Evaluate processing grid
  - Contours from adjoining processing grids should touch
  - Used a small test area and tested different parameters
  - Determined grids that overlapped within the same pixel produced coincident contour endpoints
  - Created 64 new processing grid polygons
    - Expanded from 16 to increase draw time (Contour Harvester)
    - 64 largest manageable number: split old 16 into quarters
    - Started ¼ inch and ¼ up from the corner of a pixel
    - Determined width and height length in pixels of interior grids
    - Manually set X,Y's of all polygon corners to ensure proper overlap
    - No data values also affect results left side and bottom

## Contours 64 Poly Processing Grid

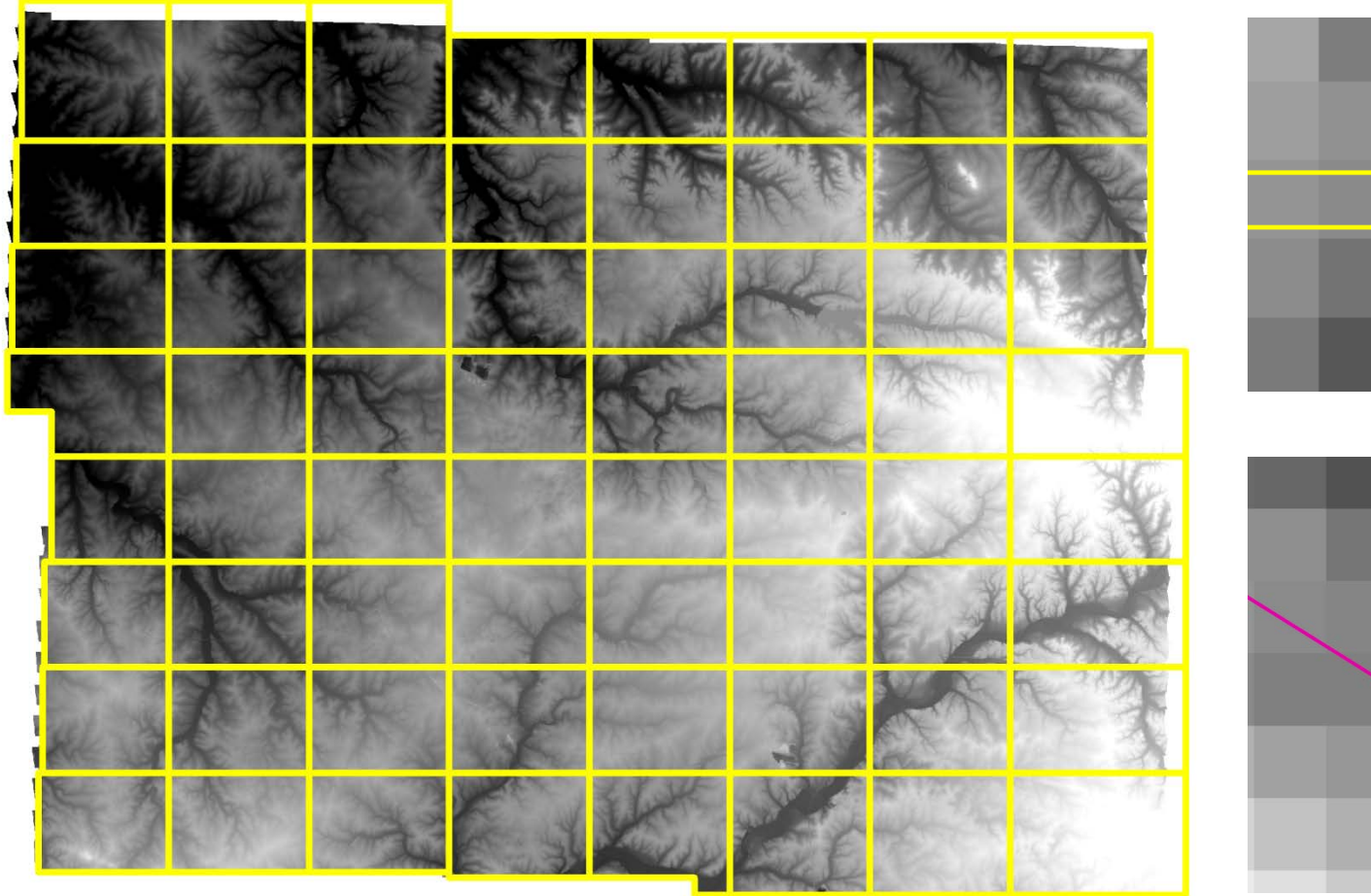

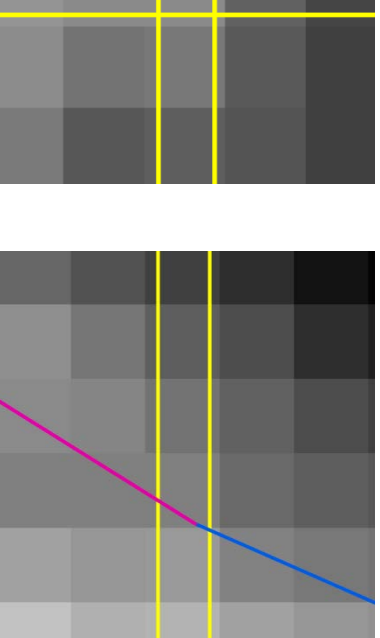

#### Final Contours Created

- Used new 64 grid and Corrected Mosaic Dataset
  - **Evaluated smoothing techniques** ESRI & ET GeoWizard
  - Smoothed it by 3 x 3 pixel window
  - Good balance between accuracy and aesthetics
- Created 64 contours files
  - □ Simplify = .25ft
  - Created python script ran in batch mode
    - Removed contours less than 31ft except ones that intersected tile boundaries
  - Appended 64 parts into single feature class (1.24 gb) in FD
    - Elevation Line Index Tool: Indexes @ 2, 5, 10, 20, 50

## Contour Examples

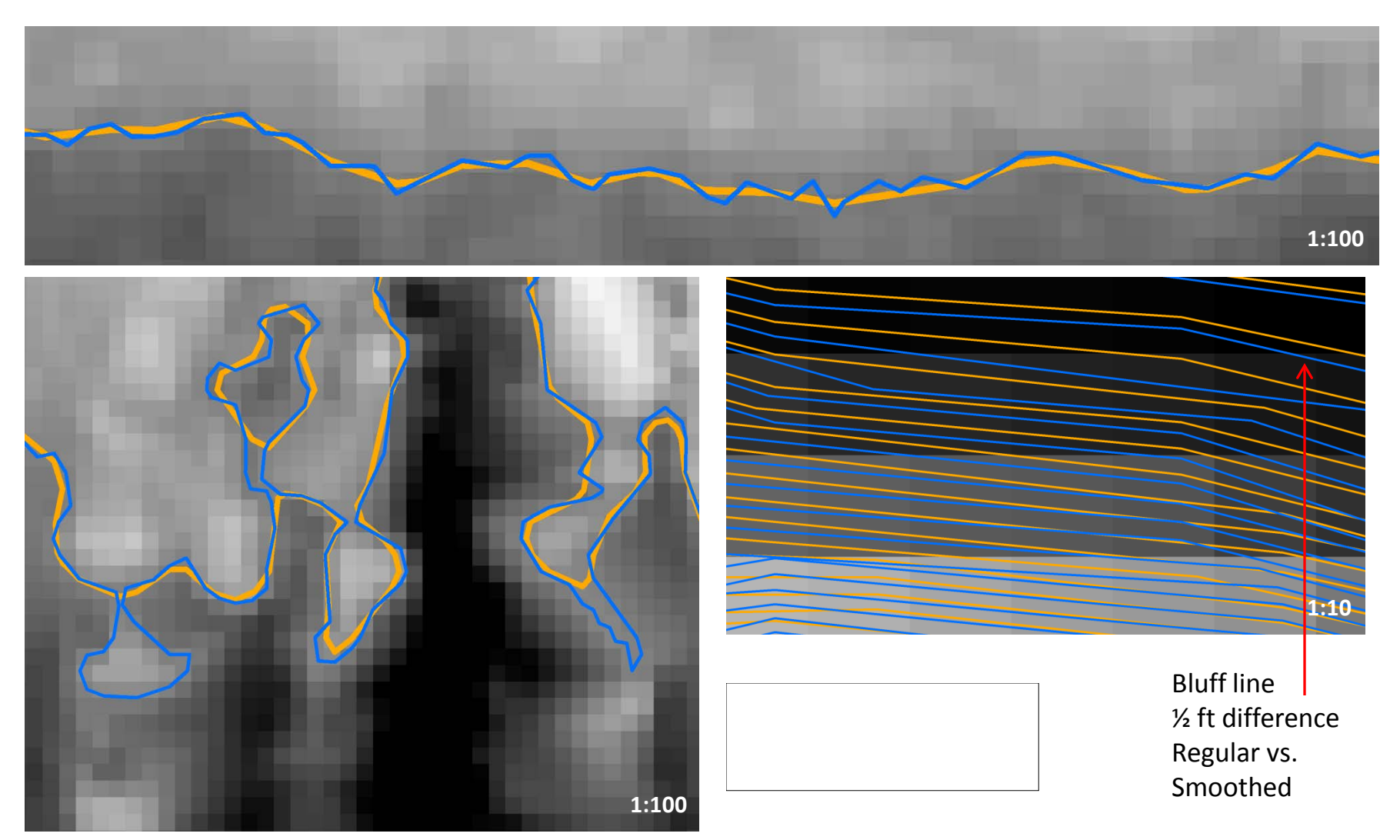

### Contour Examples cont'd

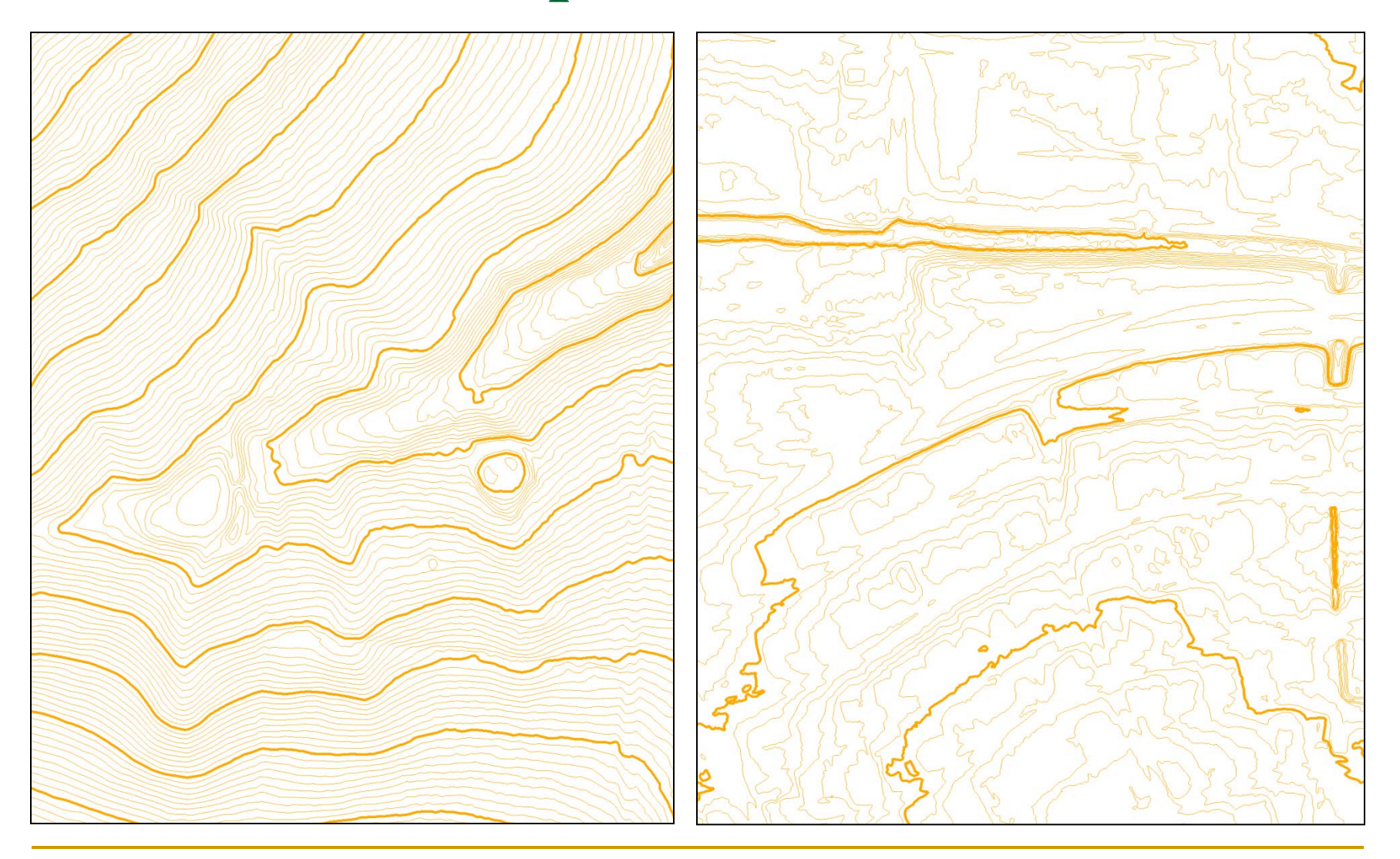

### Final Steps and Future Plans

- Loaded DEM & Contours into SDE
- Created a scale dependent contour layer file
  Includes 5ft and 1ft contours
- Distribute LiDAR and Products
  - MSDIS LiDAR ftp
  - Local Government Data ftp
- Educate users
  - City employees & engineering community
  - Create video on using .las files in AutoCAD

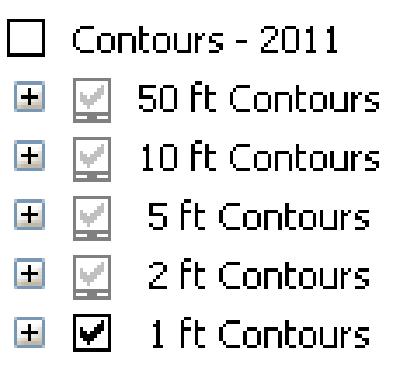

#### Thank You – Questions??

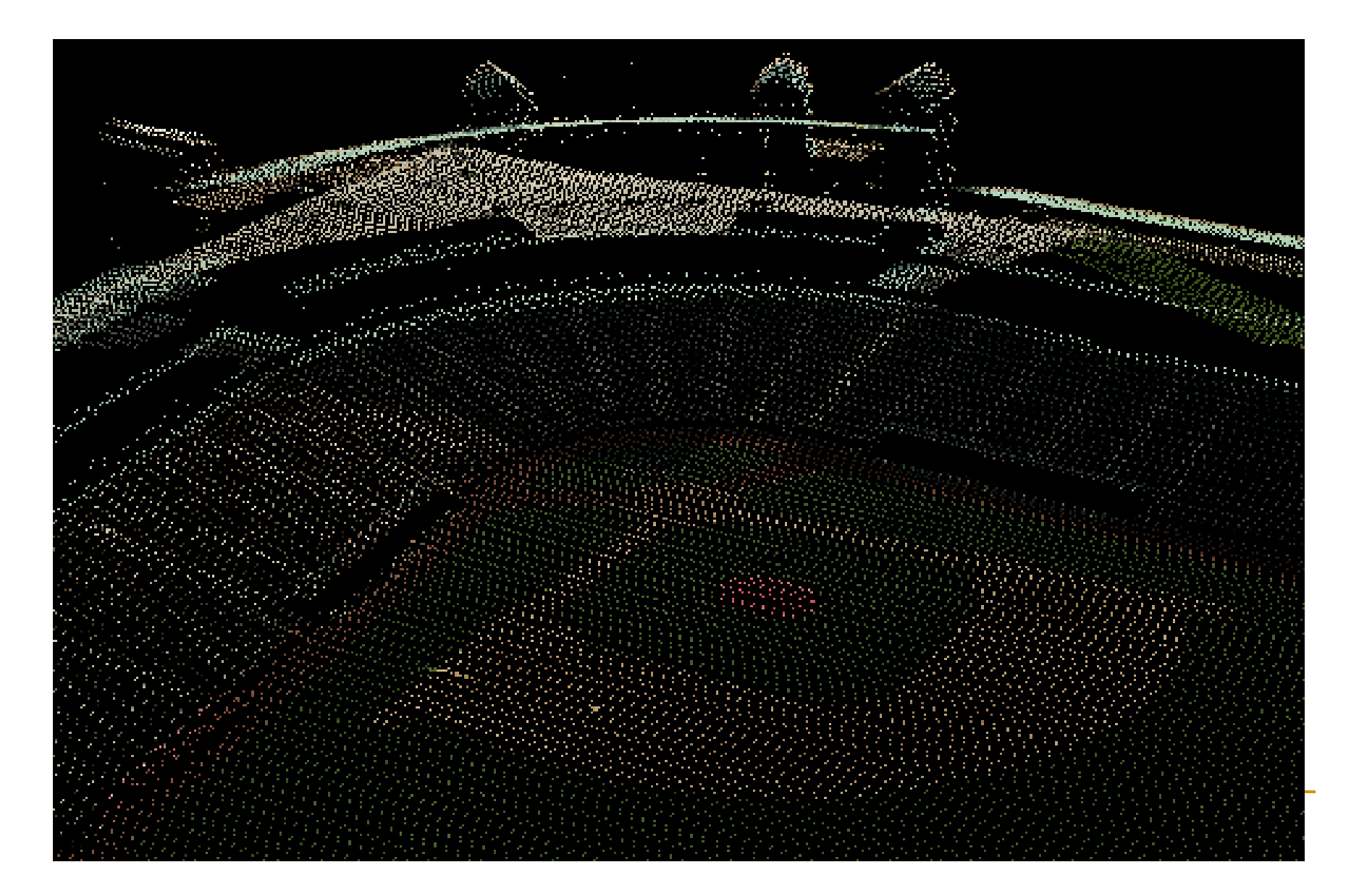